# 长春工程学院教学一体化平台重新学习报名选课通知

通知:

1、本次重新学习报名选课开始时间为 2019.03.14 日,结束时间为 2019.03.19 日 08:00,请务必在规 定时间内进行重新学习报名选课,超期不予补报!

2、准备重新学习的学生必须进行重新学习报名,未报名的学生将不可缴费!

3、重新学习报名及重修选课流程如下表!请各位同学务必按流程操作!

学生登录长春工程学院教学一体化平台(网址为: <u>http://cgcjw.ccit.edu.cn/jsxsd</u>)

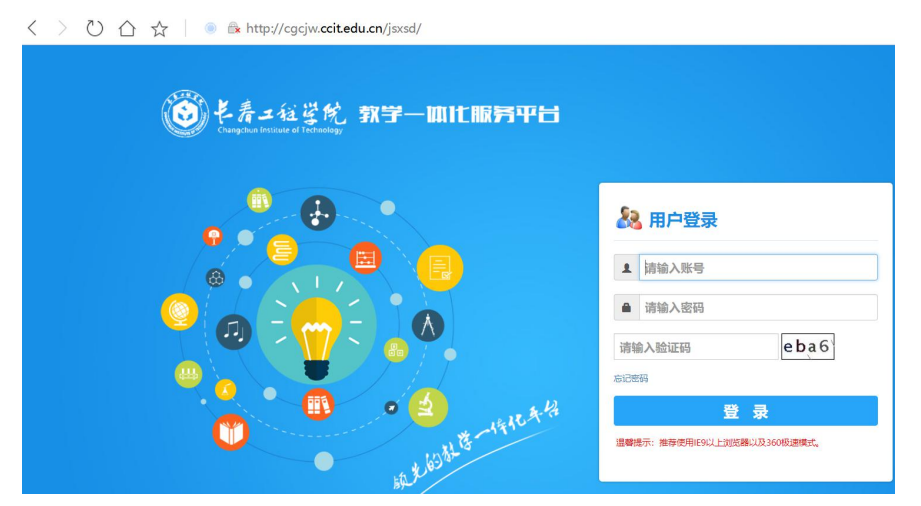

#### 一、 重修报名:

1、 考试报名-成绩管理-重修报名选课。

| 🗋 数学一体化服务平台        |                                    |                 |         |        |       |        |        |           |     |           |          | -      |            |
|--------------------|------------------------------------|-----------------|---------|--------|-------|--------|--------|-----------|-----|-----------|----------|--------|------------|
| Changebun Versieut | 在受院。领先的教学一体化服务平台                   |                 |         |        |       |        |        |           |     |           |          |        | 退出         |
| ◎ 我的桌面             | 《 个人中心                             |                 |         |        |       |        |        |           |     |           |          |        | »          |
| ♀ 学籍成绩             |                                    | 我的课表            |         |        |       |        |        |           |     | 常用操作      |          |        |            |
| ◎ 培养管理 ◎ 考试报名      |                                    | <b>第1周</b> /20月 | 2019-03 | -07    |       |        |        | · · · · · |     |           | (L)      | â      |            |
|                    |                                    | 周/节次            | 星期一     | 星期二    | 星期三   | 星期四    | 星期五    | 星期六       | 星期日 | 学期理       | 课程成      | 学生洗    | 老证房        |
|                    |                                    | 第一大节            | 大学英语4   | 计算机网络  | 计算机网络 |        | Window |           |     | 论课表       | 绩查询      | 课中心    | 排查询        |
|                    |                                    | 第二大节            | 操作系统    |        | 大学英语4 | Web程序设 | Web程序设 |           |     |           |          |        |            |
|                    | 学生姓名:李爽君                           | 第三大节            | 大型数据库   |        |       |        |        | 数学建模      |     | Ľ         |          |        | Ł          |
|                    | 字生编号:1711421238<br>所属院系:计算机技术与工程学院 | 第四大节            | 软件工程    | Window |       | 操作系统   |        | 数学建模      |     | 学生评价      | 缓考申<br>请 | 社会考试报名 | 培养方<br>家明细 |
|                    | 专业名称:软件工程<br>班级名称:软件1742           | 第五大节            |         |        |       |        |        |           |     |           |          |        |            |
|                    |                                    | 第六大节            |         |        |       |        |        |           |     |           |          |        |            |
|                    | 在线问答                               |                 |         | 通知     |       |        |        |           |     | 学期进度安排    | I        |        |            |
|                    |                                    |                 |         |        |       |        |        |           |     |           |          |        |            |
|                    |                                    |                 |         |        |       |        |        |           |     |           |          |        |            |
|                    |                                    |                 |         |        |       |        |        |           |     | 六月        |          |        |            |
|                    |                                    |                 |         |        |       |        |        |           |     |           |          |        |            |
|                    |                                    |                 |         |        |       |        |        |           |     | 五月        |          |        |            |
|                    |                                    |                 |         |        |       |        |        |           |     | 1.1       |          |        |            |
|                    |                                    |                 |         |        |       |        |        |           |     | <b>MA</b> |          |        |            |
|                    |                                    |                 |         |        |       |        |        |           |     |           |          |        |            |
| 4                  |                                    |                 |         |        |       |        |        |           |     |           |          |        | - F        |

| ×  |
|----|
| 通知 |
| »  |
|    |
|    |
|    |
|    |
|    |
|    |
|    |
|    |
|    |
| -  |
|    |
|    |
|    |

### 2、进入【重修报名选课】菜单,选择需重新学习的课程,依次点击【报名】。

| 教学一体化服务         | 平台 |             |          |        |         |      |             |          |             |     |        |        |        |        |      |      | _      | a × |  |
|-----------------|----|-------------|----------|--------|---------|------|-------------|----------|-------------|-----|--------|--------|--------|--------|------|------|--------|-----|--|
| 🕑 K #           | 工植 | 学院          | 领先的教     |        |         |      |             |          |             |     |        |        |        |        |      |      |        |     |  |
| 老试报名            |    | <b>《</b> 个人 | 中心 重修新   | g名选课 × |         |      |             |          |             |     |        |        |        |        |      |      |        | »   |  |
|                 |    | 重修报         | 自法课      |        |         |      |             |          |             |     |        |        |        |        |      |      |        |     |  |
| 成绩管理            | <  | 可接课程        | 列表 [报名时间 | 2019-  | 至 2019- | 1    |             |          |             |     |        |        |        |        |      |      |        |     |  |
| 补考报名            |    | 序号          | 是否报名     | 上课院审   | 开课院审    | 取得资格 | 学年学期        | 课程名称     | <b>7</b> 81 | 孝分  | 替代课程编号 | 替代课程名称 | 替代课程学时 | 替代课程学分 | 是否选课 | 是否敬贵 | 重修报名类别 | 調作  |  |
| 04453-32        |    | +           | ×        |        |         | ×    | 2018-2019-2 | 高等数学 12  | 90          | 5   |        |        |        |        | ×    | ×    | 必透     | 报名  |  |
| and provide and |    | +           | ×        | ~      |         | ×    | 2018-2019-2 | 面向对象程序设计 | 56          | 3.5 |        |        |        |        | ×    | ×    | 必选     | 报名  |  |
|                 |    | +           | ×        |        |         | ×    | 2018-2019-2 | 大学物理Ⅱ    | 48          | 3   |        |        |        |        | ×    | ×    | 必远     | 报名  |  |
|                 |    |             |          |        |         |      |             |          |             |     |        |        |        |        |      |      |        |     |  |

3、点击【确认报名】。

|                                                                                                    |                                                                                                    |             |      |          |       |         |      |             |           |      |     |        |        |        |        |      |   |        | 0 |
|----------------------------------------------------------------------------------------------------|----------------------------------------------------------------------------------------------------|-------------|------|----------|-------|---------|------|-------------|-----------|------|-----|--------|--------|--------|--------|------|---|--------|---|
|                                                                                                    |                                                                                                    | )と青二年       | 望院   |          |       |         |      |             |           |      |     |        |        |        |        |      |   |        |   |
| R       Image: Second Second Sec                                                                                                    | C         Substrate         Substrate         Substrat         Substrate         Substra | ales da     | « ^/ | 中心 重修務   | 名选课 × |         |      |             |           |      |     |        |        |        |        |      |   |        |   |
| R       C       PREMIP       USENIO       V       V <th< th=""><th>I       C       Description       Description       Descriptio</th><th>,取名</th><th>重修经</th><th>名济漠</th><th></th><th></th><th></th><th></th><th></th><th></th><th></th><th></th><th></th><th></th><th></th><th></th><th></th><th></th><th></th></th<> | I       C       Description       Description       Descriptio         | ,取名         | 重修经  | 名济漠      |       |         |      |             |           |      |     |        |        |        |        |      |   |        |   |
| RA         RADIE         LARE         TARCE         No.2029         LARES         LARES         VILABUL         No.2029         No.2029                                                                                                    | R         RERE         Lake         Frame         Notes         Property         Rest         Second         Rest         Second         Re                                                                                                    | e理 <        | 可报课机 | 列表 (报名时间 | 2019- | ₩ 2019- |      |             |           |      |     |        |        |        |        |      |   |        |   |
| Refinit       *       -       *       2018-005-2       Restrict 12       00       5       -       -       *       2018         *       *       *       -       *       2018-005-2       Restrict 12       00       5       -       -       *       2028         *       *       *       -       *       2018-005-2       Restrict 12       6       5       -       -       *       2028         *       *       *       *       *       *       2018-0016-2       XPREED       48       3       -       *       *       2028         *       *       *       *       2018-0016-2       XPREED       *       *       *       *       0028         *       *       *       2018-0016-2       XPREED       *       *       *       *       *       *       0028         *       *       *       2018-0016-2       XPREED       *       *       *       *       *       *       *       *       *       *       *       *       *       *       *       *       *       *       *       *       *       *       *       *                                                                                                    | RADY         ·         ·         ·         ·         ·         ·         ·         ·         ·         ·         ·         ·         ·         ·         ·         ·         ·         ·         ·         ·         ·         ·         ·         ·         ·         ·         ·         ·         ·         ·         ·         ·         ·         ·         ·         ·         ·         ·         ·         ·         ·         ·         ·         ·         ·         ·         ·         ·         ·         ·         ·         ·         ·         ·         ·         ·         ·         ·         ·         ·         ·         ·         ·         ·         ·         ·         ·         ·         ·         ·         ·         ·         ·         ·         ·         ·         ·         ·         ·         ·         ·         ·         ·         ·         ·         ·         ·         ·         ·         ·         ·         ·         ·         ·         ·         ·         ·         ·         ·         ·         ·         ·         ·         ·         ·         ·                                                                                                    | 188         | 序号   | 皇帝报名     | 上课统审  | 开课院审    | 取得资格 | 学年学期        | 课程名称      | \$85 | 学分  | 曾代课程编号 | 曾代课程名称 | 間代表理論は | 曾代课程学分 | 暴苦运课 | - | 量停报名类到 |   |
| vicine       v       ·       ·       v       v <td>Action       x       -       x       2018-2019-2       Multipletstraget       55       -       -       x       x       608         x       x       x       x       2018-2019-2       大学問題1       48       3       -       -       x       x       608         x       x       2018-2019-2       大学問題1       48       3       -       -       x       x       608         2018-2019-2       大学問題1       48       3       -       -       x       x       608         2018-2019-2       大学問題1       48       3       -       -       x       x       608</td> <td>11 A. M. 10</td> <td>+</td> <td>×</td> <td></td> <td>(*)</td> <td>×</td> <td>2018-2019-2</td> <td>高等数学12</td> <td>90</td> <td>5</td> <td></td> <td></td> <td></td> <td></td> <td>×</td> <td>×</td> <td>必透</td> <td></td>                                                                                                    | Action       x       -       x       2018-2019-2       Multipletstraget       55       -       -       x       x       608         x       x       x       x       2018-2019-2       大学問題1       48       3       -       -       x       x       608         x       x       2018-2019-2       大学問題1       48       3       -       -       x       x       608         2018-2019-2       大学問題1       48       3       -       -       x       x       608         2018-2019-2       大学問題1       48       3       -       -       x       x       608                                                                                                    | 11 A. M. 10 | +    | ×        |       | (*)     | ×    | 2018-2019-2 | 高等数学12    | 90   | 5   |        |        |        |        | ×    | × | 必透     |   |
| *         ×         -         ×         2018-2019-2         洗草整道田         45         3         ×         ×         公園                                                                                                    | *       x       -       x       2019-2019-22       大学時間日       48       3       x       x       x       2020                                                                                                    | 240.22164   | +    | ×        |       |         | ×    | 2018-2019-2 | 面向对象程序设计  | 56   | 3.5 |        |        |        |        | ×    | × | 必遇     |   |
| 210.47.34.27 显示: ×<br>wk/\$2?<br>随定 花術                                                                                                    | 210.47.34.27 图示:<br>第45章<br>第二章                                                                                                    |             | +    | ×        |       |         | ×    | 2018-2019-2 | 大学物理工     | 48   | 3   |        |        |        |        | ×    | × | 必迭     |   |
|                                                                                                    |                                                                                                    |             |      |          |       |         |      |             | \$\$U365? |      |     | · 通定   | Rin    |        |        |      |   |        |   |
|                                                                                                    |                                                                                                    |             |      |          |       |         |      |             |           |      |     |        |        |        |        |      |   |        |   |
|                                                                                                    |                                                                                                    |             |      |          |       |         |      |             |           |      |     |        |        |        |        |      |   |        |   |
|                                                                                                    |                                                                                                    |             |      |          |       |         |      |             |           |      |     |        |        |        |        |      |   |        |   |
|                                                                                                    |                                                                                                    |             |      |          |       |         |      |             |           |      |     |        |        |        |        |      |   |        |   |
|                                                                                                    |                                                                                                    |             |      |          |       |         |      |             |           |      |     |        |        |        |        |      |   |        |   |
|                                                                                                    |                                                                                                    |             |      |          |       |         |      |             |           |      |     |        |        |        |        |      |   |        |   |
|                                                                                                    |                                                                                                    |             |      |          |       |         |      |             |           |      |     |        |        |        |        |      |   |        |   |
|                                                                                                    |                                                                                                    |             |      |          |       |         |      |             |           |      |     |        |        |        |        |      |   |        |   |

## 二、重修选课

1、学生只有重修报名后才能选课,进入【重修报名选课】菜单,点击【选课】。

| 🗋 数学一体化服务平台 |                        |          |        |        |      |             |          |    |     |        |        |        |        |      |      |        | - 🖻 🗙 |
|-------------|------------------------|----------|--------|--------|------|-------------|----------|----|-----|--------|--------|--------|--------|------|------|--------|-------|
| 🛞 K 🕸 🕹     | は当院<br>ur of Technolog | 领先的教     | 学一体化服  |        |      |             |          |    |     |        |        |        |        |      |      |        | iku   |
| 考试报名        | < ( ^)                 | (中心)重樹   | R名选课 × |        |      |             |          |    |     |        |        |        |        |      |      |        | »     |
|             | 重修报                    | 名选课      |        |        |      |             |          |    |     |        |        |        |        |      |      |        |       |
| 成绩管理 く      | 可报课机                   | 例表 [报名时间 | 2015   | 至 2019 | 1    |             |          |    |     |        |        |        |        |      |      |        |       |
| 补考报名        | 序号                     | 最否报名     | 上课统审   | 开课院审   | 取得资格 | 学年学期        | 课程名称     | 学校 | 学分  | 曾代课程编号 | 替代课程名称 | 替代课程学时 | 曾代课程学分 | 是否法律 | 是否收益 | 重修报名类别 | 操作    |
| 重修报名选课      |                        | v        | (*)    |        | ×    | 2018-2019-2 | 高等数学12   | 90 | 5   |        |        |        |        | ×    | ×    | 必透     | 彩湖 这课 |
|             | •                      | V        |        | ~      | ×    | 2018-2019-2 | 面向对象程序设计 | 56 | 3.5 |        |        |        |        | ×    | ×    | 必选     | 取消 边课 |
|             | +                      | v        |        |        | ×    | 2018-2019-2 | 大学物理Ⅱ    | 48 | 3   |        |        |        |        | ×    | ×    | 2502   | 約消 透課 |
|             |                        |          |        |        |      |             |          |    |     |        |        |        |        |      |      |        |       |

2、点击【选课】后,选择需要重新学习的课程,点击【选定】后,点击【确认选课】。

| 来计报名                                  | 《 个, | 人中心 重修排   | 名选课 × |        |      |                                                                                                    |      |      |               |
|---------------------------------------|------|-----------|-------|--------|------|----------------------------------------------------------------------------------------------------|------|------|---------------|
| CTNUM C.                              | 重修探  | 國名选课      |       |        |      |                                                                                                    |      |      |               |
| 成績管理(                                 | 可接课程 | 座列表 [报名时间 | 2019- | 至 2019 | 1    |                                                                                                    |      |      |               |
| 补考损名                                  | 序号   | 是否报名      | 上课院审  | 开课院审   | 取得资格 | 学年学期 课程名称 学时 学分 替代课程编号 替代课程名称 替代课程学时 替代课程学分                                                                                                    | 是否选择 | 是否敬慕 | <b>2</b> 0283 |
| ····································· | •    | v         |       |        | ×    | □ 重修报名选课 □ ×                                                                                                    | ×    | ×    | 必透            |
| BEPP IN CLUSSE                        | +    | √         |       |        | ×    | ◎ 重修报名选课列表                                                                                                    | ×    | ×    | 必选            |
|                                       | +    | 1         |       |        | ×    | WE MOVE MOVE CANNOT CANNOT CANNOT CAN BE TO THE TOTAL CANNOT CANNOT CAN BE AND AND AND AND AND AND AND AND AND AND                                                                                                    | ×    | ×    | 必选            |
|                                       |      |           |       |        |      | HTY WEAR WEAR INSTAL INTER INCA AND INTER INCLINES INTO A FULL FOR THE AND A THE AND A THE |      |      |               |
|                                       |      |           |       |        |      |                                                                                                    |      |      |               |
|                                       |      |           |       |        |      |                                                                                                    |      |      |               |
|                                       |      |           |       |        |      |                                                                                                    |      |      |               |
|                                       |      |           |       |        |      |                                                                                                    |      |      |               |
|                                       |      |           |       |        |      |                                                                                                    |      |      |               |
|                                       |      |           |       |        |      |                                                                                                    |      |      |               |
|                                       |      |           |       |        |      | X                                                                                                    |      |      |               |
|                                       |      |           |       |        |      | 210.47.34.27 显示:    ×<br>神心运用:                                                                                                    |      |      |               |
|                                       |      |           |       |        |      | 210.47.34.27 显示:<br>承认选建2                                                                                                    |      |      |               |
|                                       |      |           |       |        |      | 210.47.34.27 臣示:<br>神以思想?<br>建筑 家演                                                                                                    |      |      |               |
|                                       |      |           |       |        |      | 210.47.34.27 显示: ×<br>确认选课?                                                                                                    |      |      |               |
|                                       |      |           |       |        |      | 210.47.34.27 显示:<br>除认选择/<br>原定<br>原定<br>版法                                                                                                    |      |      |               |
|                                       |      |           |       |        |      | 210.47.34.27 显示:<br>承认选择2<br>建筑 取消                                                                                                    |      |      |               |
|                                       |      |           |       |        |      | 210.47.34.27 显示: ×<br>确认选课?                                                                                                    |      |      |               |
|                                       |      |           |       |        |      | 210.47.34.27 显示:<br>除心迅速2<br>陳宣 陈编                                                                                                    |      |      |               |
| •                                     |      |           |       |        |      | 210.47.34.27 显示:<br>承认法理?<br>减度 能消                                                                                                    |      |      |               |
|                                       |      |           |       |        |      | 210.47.34.27 显示:<br>除认选择:                                                                                                    |      |      |               |

2、显示【重修选课选定成功】后,即为选课成功。

| 故学一体化服务平台 |                       |          |        |        |      |           |            |                               |                           |       |          |         |        |       |         |        |      |      |              | - 6    | X     |
|-----------|-----------------------|----------|--------|--------|------|-----------|------------|-------------------------------|---------------------------|-------|----------|---------|--------|-------|---------|--------|------|------|--------------|--------|-------|
| 🕲 K # = 4 | i 学院<br>el Technology |          |        |        |      |           |            |                               |                           |       |          |         |        |       |         |        |      |      |              |        | 漏出    |
| 考试报名      | 《 个人                  | 中心 重修服   | K省选课 × |        |      |           |            |                               |                           |       |          |         |        |       |         |        |      |      |              |        | »     |
|           | 重修授                   | 名选课      |        |        |      |           |            |                               |                           |       |          |         |        |       |         |        |      |      |              |        |       |
| 成绩管理 <    | 可接误档                  | 列表 [报名时间 | 2019-  | 至 2019 | 1    |           |            |                               |                           |       |          |         |        |       |         |        |      |      |              |        |       |
| 补考报名      | 序号                    | 最否接名     | 上课院审   | 开课院审   | 取得近悟 | 学年学期      |            | 课程名称                          | 3                         | 时 学分  | 關於法律     | 88      | 替代课程名称 |       | 替代课程学时  | 曾代课程学分 | 最否法律 | 是否收益 | 重停报名类别       | 播作     | ¢.    |
| 重修察名选课    | +                     | 4        |        | 0-0    | ×    | [] 重修报名运用 | Distr      |                               |                           |       |          |         |        |       | ×       |        | ×    | ×    | 必迭           | SC/M   | 法课    |
|           | +                     | 4        |        |        | ×    | ()里和最有近岸  | 1948       |                               |                           |       |          |         |        |       |         |        | ×    | ×    | 25025<br>ANR | RT III | (本)里  |
|           |                       | 1        |        |        | -    | 序号 课程名称   | 课程编号       | 授课款师 上述                       | 明级 上课人                    | 数 排運人 | 数 开课院系 上 | 果纹区 上课时 | 间上课地点  | 学时 学分 | 住现要求 操作 |        |      |      | 2010         | -OUNE  | ALL R |
|           |                       |          |        |        |      | 1 商等数学12  | 0801011112 |                               | 0                         | 2000  |          |         |        | 90 5  | 法定      |        |      |      |              |        |       |
|           |                       |          |        |        |      |           |            | 210.47.34<br>重特法率定定<br>● 禁止此页 | .27 显示:<br>成功:<br>再显示对话程。 |       |          |         | ž      |       |         |        |      |      |              |        |       |

## 三、 取消报名

如有学生报名后要取消报名如下操作

1、进入【重修报名选课】菜单,点击"取消",即为选课成功。

| Congetient testimute | i gr      | <b>光</b> 领先的 | 的教学一体   | 本化服务 <sup>3</sup> | 平台   |                |                               |    |     |        |        |        |        |      |      |        | -   | 退出   |   |
|----------------------|-----------|--------------|---------|-------------------|------|----------------|-------------------------------|----|-----|--------|--------|--------|--------|------|------|--------|-----|------|---|
| 考试报名                 | 《 个<br>重修 | 人中心 !        | 重修报名选课  | ×                 |      |                |                               |    |     |        |        |        |        |      |      |        |     |      | » |
| 成績管理 く               | 可报课       | 程列表 [报名      | 站间 2019 |                   |      | 00:00]         |                               |    |     |        |        |        |        |      |      |        |     |      |   |
| 补考报名                 | 序号        | 是否报名         | 上课院审    | 开课院审              | 取得资格 | 学年学期           | 课程名称                          | 学时 | 学分  | 著代课程编号 | 蘭代课程名称 | 着代课程学时 | 蘭代課程学分 | 是否选课 | 是否缴费 | 重修报名类别 | 操   | 11   |   |
| 服修报名选择               |           | V            | -       | -                 | ×    | 2018-2019-2    | 电工电子技术I                       | 56 | 3.5 |        |        |        |        | ×    | *    | 必选     | BRI | 道 选课 |   |
|                      | +         | ×            | 1.0     |                   | ×    | 2018-2019-2    | 工程流体力学                        | 64 | 4   |        |        |        |        | ×    | ×    | 秘选     | 报名  |      |   |
|                      | +         | ×            |         |                   | ×    | 2018-2019-2    | 机械设计基础                        | 48 | 3   |        |        |        |        | ×    | ×    | 必造     | 报名  |      |   |
|                      |           |              |         |                   |      | 210.47<br>确认取消 | 7.34.27 显示<br><sup>当报名?</sup> |    |     |        | 確定     | 取消     |        |      |      |        |     |      |   |

#### 2、显示"取消成功",完成。

| 考试报名      | « î | 人中心 1                                 | 重修报名选课 | ×    |      |             |         |    |     |        |        |                    |        |      |      |        |
|-----------|-----|---------------------------------------|--------|------|------|-------------|---------|----|-----|--------|--------|--------------------|--------|------|------|--------|
| cttér com | 重修  |                                       | 0000   |      |      |             |         |    |     |        |        |                    |        |      |      |        |
|           | 内报降 | ····································· | 上课院审   | 开课院审 | 取得资格 | 学年学期        | 课程名称    | 学时 | 学分  | 替代课程编号 | 曾代课程名称 | 曾代课程学时             | 曾代课程学分 | 是否洗课 | 暴否缴费 | 重修报名举导 |
| 科考拔名      | +   | V                                     | -      | -    | ×    | 2018-2019-2 | 电工电子技术I | 56 | 3.5 |        |        | int contact of the |        | ×    | ×    | 必选     |
| 重修报名选课    | +   | ×                                     |        |      | ×    | 2018-2019-2 | 工程流体力学  | 64 | 4   |        |        |                    |        | ×    | ×    | 必选     |
|           | +   | ×                                     |        | -    | ×    | 2018-2019-2 | 机械设计基础  | 48 | 3   |        |        |                    |        | ×    | ×    | 必选     |
|           |     |                                       |        |      |      |             |         |    |     |        |        |                    |        |      |      |        |